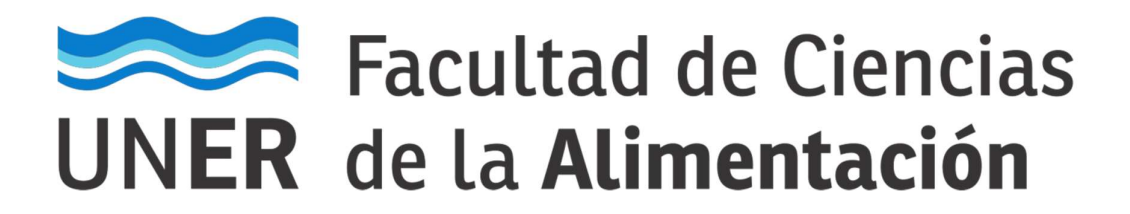

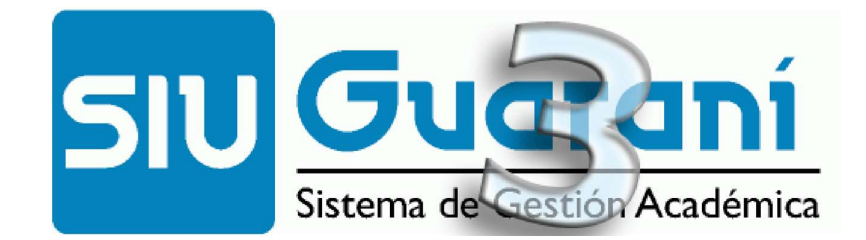

# Autogestión

# **Manual para Docentes**

Carga de resultados de Evaluaciones

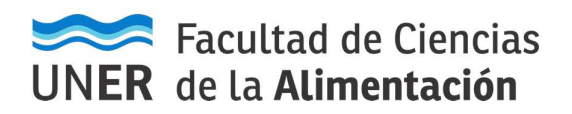

#### SIU-Guaraní 3: Manual para Docentes Carga de resultados de Evaluaciones

### Acceso al sistema

- 1) El acceso al sistema se realiza desde un navegador web, ingresando a la siguiente dirección: <u>https://g3autogestion.uner.edu.ar/g3w3/acceso</u>
- 2) O bien, Ingresando desde el sitio web institucional de la facultad <u>http://www.fcal.uner.edu.ar</u>, sección "Docentes->SIU-Guarani".

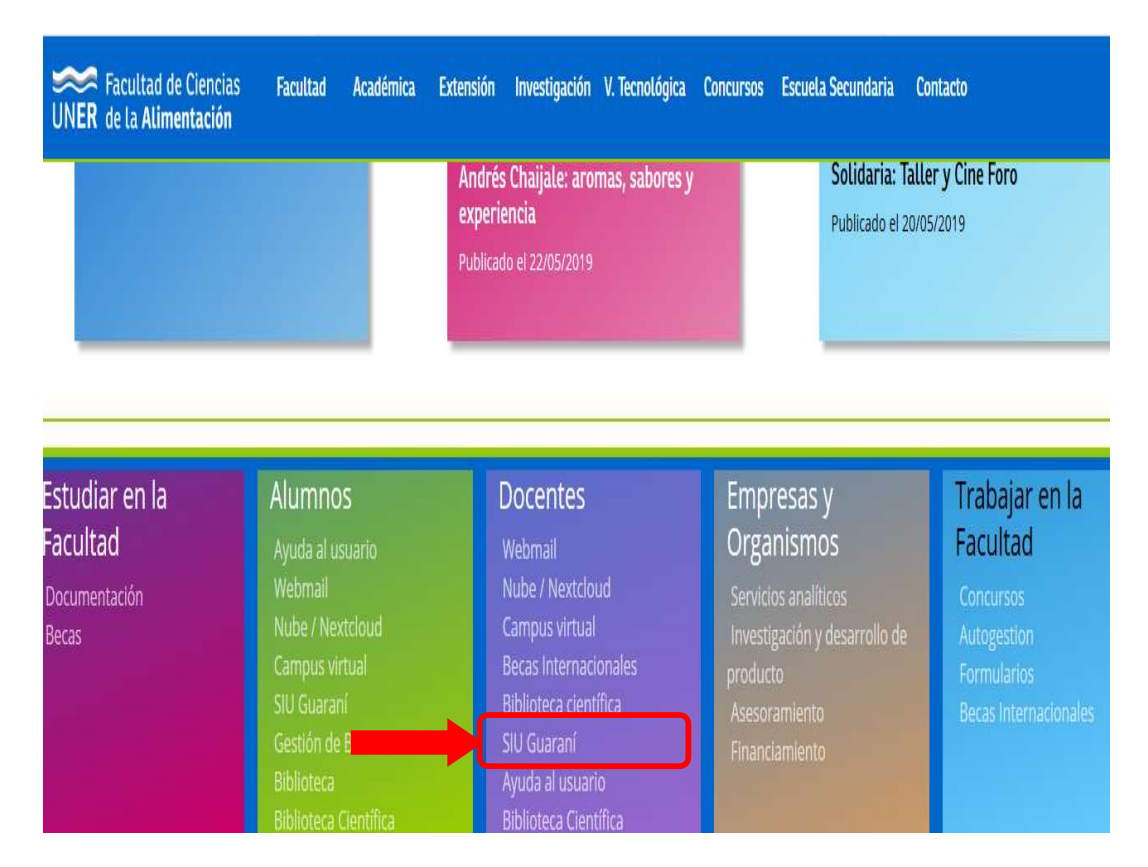

3) Aparecerá la siguiente pantalla:

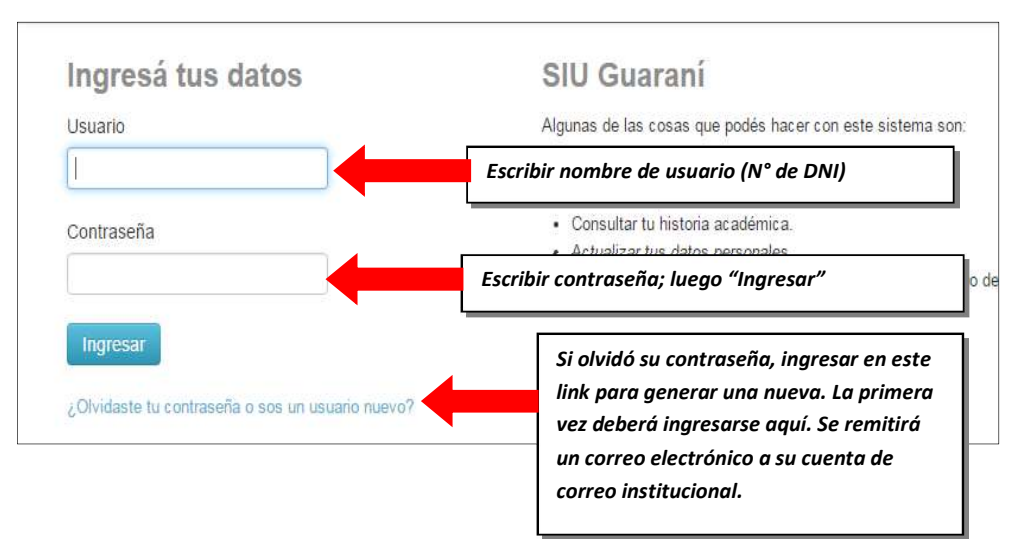

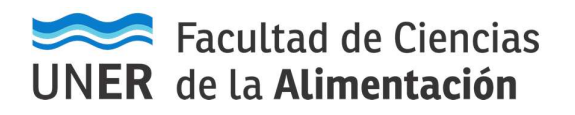

# SIU-Guaraní 3: Manual para Docentes Carga de resultados de Evaluaciones

### Carga de resultados de Evaluaciones.

1) Al ingresar al sistema, proceder de la siguiente manera:

| Cursadas                                                                      | Clases Exámenes                                                                   | Reportes • Derechos •          |                                                |                                |                      | Perfil: Docente     |
|-------------------------------------------------------------------------------|-----------------------------------------------------------------------------------|--------------------------------|------------------------------------------------|--------------------------------|----------------------|---------------------|
| Selecc                                                                        | cione la comisi                                                                   | ón con la que des              | ea operar                                      |                                |                      | Filtra              |
|                                                                               | Filtro                                                                            |                                |                                                |                                |                      | ~                   |
|                                                                               | Período lectivo: Vig                                                              | entes                          |                                                |                                |                      | •                   |
| 2015 - 1                                                                      | 1° anual                                                                          |                                |                                                |                                |                      |                     |
| 2015 - 1                                                                      | 1° anual                                                                          | AUD                            | itoria (FH664)                                 |                                |                      |                     |
| 2015 - 1                                                                      | 1° anual<br>Comisión                                                              | AUD<br>Subcomisión             | ITORIA (FH664)<br>Ubicación                    | Responsabilidad                | Turno                | Inscripcione        |
| 2015 - *<br><u>C-664-16</u>                                                   | 1° anual<br>Comisión                                                              | AUD<br>Subcomisión<br>No tiene | TORIA (FH664)<br>Ubicación<br>Campus Santiago  | Responsabilidad                | Turno<br>Sin definir | Inscripcione<br>267 |
| 2015 - *<br><u>C664-16</u><br>Seleccionar la                                  | 1° anual<br>Comisión<br>a Comisión.                                               | AUD<br>Subcomisión<br>No tiene | TORIA (FH664)<br>Ubicación<br>Campus Santiago  | Responsabilidad<br>No asignado | Turno<br>Sin definir | Inscripcione<br>267 |
| 2015 - *<br>C4664-16<br>Seleccionar Ia<br>Recuerde que pue                    | 1° anual<br>Comisión<br>a <b>Comisión.</b><br>ede tener varias                    | AUD<br>Subcomisión<br>No tiene | TORIA (FH664)<br>Ubicación<br>Campus Santiago  | Responsabilidad<br>No asignado | Turno<br>Sin definir | Inscripcione<br>267 |
| 2015 - *<br>C664-16<br>Seleccionar la<br>Recuerde que pue<br>rmisiones de una | 1° anual<br>Comisión<br>a <b>Comisión.</b><br>ede tener varias<br>misma Actividad | AUD<br>Subcomisión<br>No tiene | ITORIA (FH664)<br>Ubicación<br>Campus Santiago | Responsabilidad<br>No asignado | Turno<br>Sin definir | Inscripcione<br>267 |

 Se debe seleccionar Evaluaciones. Luego, se debe crear la/s evaluación/es correspondientes (Crear Evaluación).

| <ul> <li>Informática y Sistemas de Representacion: A </li> <li>Informática y Sistemas de Representacion (203-1103) - A</li> <li>Administración de evaluaciones</li> </ul> |                                                                    | Seleccionar Crear eva                                 |  |  |  |  |  |
|----------------------------------------------------------------------------------------------------|--------------------------------------------------------------------|-------------------------------------------------------|--|--|--|--|--|
| <ul> <li>Actas Moodle</li> <li>Informática y Sistemas de Representación (203-1103) - A</li> <li>Informática y Sistemas de Representación (203-1103) - A</li> </ul>        | Administración de evaluaciones                                     | Crear evaluation                                      |  |  |  |  |  |
| ★       Informática y Sistemas de Representacion: A       ✓       Inicio       Cargar Notas       Alumnos       Evaluaciones       Actas       Moodle                     | Informática y Sistemas de Representacion (203-1103) - A 🖽 Detailes |                                                       |  |  |  |  |  |
|                                                                                                    | ♠ Informática y Sistemas de Representacion: A                      | Inicio Cargar Notas Alumnos Evaluaciones Actas Moodle |  |  |  |  |  |
| Cursadas Clases Exámenes Reportes ▼ Derechos ▼ Cursos Perfil: Docente ▼                                                                                                   | Cursadas Clases Exámenes Reportes • Derechos • Cursos              | Perfil: Docente 👻                                     |  |  |  |  |  |

#### Completamos todos los datos y por último seleccionamos Crear

| Campo/Dato        | Descripción                                                                                            |
|-------------------|----------------------------------------------------------------------------------------------------|
| Fecha             | Fecha de la evaluación                                                                                 |
| Hora Inicio/Fin   | Se puede indicar en qué horario inicia y finaliza dicha evaluación                                     |
| Nombre            | Identificador de la evaluación (Ej.: Primer Parcial, Recuperatorio, etc.)                              |
| Descripción       | Detalles/observaciones de la evaluación                                                                |
| Тіро              | Puede ser: Coloquio, Integrador, Parcial, Recuperatorio o Trabajo Práctico                             |
| Visible al Alumno | Define si es visible o no para el alumno                                                               |
| Escala de Nota    | Se desplegará el combo con todas las escalas definidas. Se debe seleccionar: 278/07                    |
| Promediable       | Indica si la evaluación será promediable o no                                                          |
| Evaluaciones      | Lista de evaluaciones existentes las cuales pueden estar relacionadas con la nueva (ejemplo: Parcial y |
| Relacionadas      | Recuperatorio de dicho parcial)                                                                        |
| Instancias        | Define a qué instancia/s la evaluación será asociada (Regularidad y/o Promoción)                       |

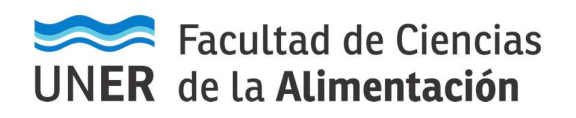

# SIU-Guaraní 3: Manual para Docentes Carga de resultados de Evaluaciones

| Cursadas Clases Exámenes I       | Reportes - Derechos - Cursos |                            |                     |                      | Perfil: Docente 👻 |              |
|----------------------------------|------------------------------|----------------------------|---------------------|----------------------|-------------------|--------------|
| Informática y Sistemas de Repres | entacion: A                  |                            | Inicio Cargar Notas | Alumnos Evaluaciones | Actas Moodle      |              |
| Informática y Sistemas de Rep    | presentacion (203-1103) - A  |                            |                     |                      | E Detalles        |              |
| Crear evaluación                 |                              |                            |                     |                      | Crear             |              |
|                                  | Nueva evaluación             |                            |                     |                      | <b>*</b>          |              |
|                                  | Fecha<br>30/11/2019          | Inicio<br>10:00 🖌          | Fin 12:00 ~         |                      | Seleccionar C     | r <b>ear</b> |
|                                  | Nombre                       |                            |                     |                      |                   |              |
|                                  | Recuperatorio                |                            |                     |                      |                   |              |
|                                  | Recuperatorio                |                            | ł.                  |                      |                   |              |
|                                  | Тіро                         |                            |                     |                      |                   |              |
|                                  | Recuperatorio                |                            | ~                   |                      |                   |              |
|                                  | Visible                      | Promediable                |                     |                      |                   |              |
|                                  | Si<br>○N0                    | ●Si                        |                     |                      |                   |              |
|                                  | Escala                       | 0                          |                     |                      |                   |              |
|                                  | 278/07                       |                            | ~                   |                      |                   |              |
|                                  | Relacionadas                 | Instancias<br>⊠Regularidad |                     |                      |                   |              |
|                                  |                              | Promoción                  |                     |                      |                   |              |

3) Una vez creadas cada una de las evaluaciones se debe acceder a cargar las notas seleccionando **Cargar** de la evaluación correspondiente

| Informática y Sistemas de Representacion (203-1103) - A 🔳 Detalles |              |            |         |                     |          |            |                   |
|--------------------------------------------------------------------|--------------|------------|---------|---------------------|----------|------------|-------------------|
| Administración                                                     | de evaluacio | nes        |         |                     |          |            | Crear evaluació   |
| Evaluación                                                         | Tipo         | Fecha      | Estado  | Porcentaje de carga |          |            |                   |
| Segundo Parcial                                                    | Parcial      | 26/06/2019 | Abierta |                     | C Editor | I Lister   | Cargar X Eliminar |
| Primer Parcial                                                     | Parcial      | 28/08/2019 | Abierta |                     | C Editor | III Lister | Ar X Elminar      |

4) Al ingresar debemos Agregar los alumnos, para esto seleccionamos **Agregar alumnos**, y seleccionamos **Alumnos de la comisión** y seleccionamos **Agregar** 

| Informática y |                                 | E Detalles       |         |                 |        |                       |
|---------------|---------------------------------|------------------|---------|-----------------|--------|-----------------------|
| < Carga d     | e notas de evaluaciones         |                  |         |                 |        | Guardar               |
| Herramientas  |                                 |                  |         | Agregar alumnos |        | E Detalles Evaluación |
| Evaluación:   | Primer Parcial - Primer Parcial |                  |         |                 | _      |                       |
| Fecha:        | 26/06/2019                      | Estado:          | Abierta |                 |        |                       |
| Inicio:       | 10:00                           | Fin:             | 12:00   |                 |        |                       |
| Tipo:         | Parcial                         | Escala de notas: | 278/07  |                 | Selec  | cionar                |
|               |                                 | No hay alumnos   |         |                 | Agrega | r alumnos             |

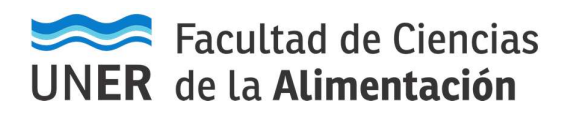

| Alumnos de la comisión 🗸                  | GREGAR |           |               |               |                |
|-------------------------------------------|--------|-----------|---------------|---------------|----------------|
| Alumno                                    | Nota   | Resultado | Corregido por | Observaciones |                |
| Acuña Ricardo Agustín<br>Legajo: 42003872 | •      | ~         |               |               | M Durter       |
| Aguilar Luciano David<br>Legajo: 43148054 | -      | ~         |               |               | # Dutor        |
| Alfonso Cláudio David<br>Legajo: 39258237 | •      | ~         |               |               | <b>X</b> 24757 |

5) En este punto debemos cargar las notas de cada uno de los alumnos. Siendo opcionales los campos Corregido por y Observaciones. Al finalizar la carga se debe seleccionar **Guardar**.

#### NOTA: se puede ir haciendo cargas parciales de las mismas

|                                           |                      |                 | Autocon                                | mpletar         |               |                  |
|-------------------------------------------|----------------------|-----------------|----------------------------------------|-----------------|---------------|------------------|
| Herramientas                              |                      |                 |                                        | Agregar alumnos | Autocompletar | E Detalles Evalu |
| Nota 🗸 (Bueno)                            | ✓ ✓ Cor              | mpletar sólo va | cíos 🕑 Completar                       | Deshacer        | Selecc        | ionar Guardar    |
| Alumno                                    | Nota                 | Resultado       | Corregido por                          | Observaciones   |               |                  |
| Acuña Ricardo Agustín<br>Legajo: 42003872 | 6 (Aprobado)         | Aprobado        |                                        |                 |               | Xourse           |
| Aguilar Luciano David<br>Legajo: 43148054 | 2 (Insuficiente)     | Reprobado       | (************************************* |                 |               | <b>X</b> 0.000   |
| Alfonso Cláudio David<br>Legajo: 39258237 | 10 (Sobresaliente) 🗸 | Aprobado        | Pedro                                  | Ninguna         |               | Xare             |

- También podemos utilizar **Autocompletar**, para completar todos los alumnos o todos los que no tienen nota alumnos con una nota determinada. Seleccionando la nota correspondiente, el criterio si todos (**Completar solo vacíos** sin tildar) o solo los que no tienen notas (**Completar solo vacíos** tildado) y luego seleccionando **Completar**.
- De necesitar quitar algún alumno que no corresponde al listado, se lo debe hacer seleccionando **Quitar** del renglón correspondiente al alumno.
  - 6) Por último, podemos listar las notas cargadas para cada evaluación cuando lo necesitemos, pudiendo dicho listado exportarlo a PDF o EXCEL, y poder imprimirlo de así quererlo.

| Administración  | de evaluacio | nes        |         |                     |          |            | C        | rear evaluación |
|-----------------|--------------|------------|---------|---------------------|----------|------------|----------|-----------------|
| Evaluación      | Тіро         | Fecha      | Estado  | Porcentaje de carga |          |            |          |                 |
| Segundo Parcial | Parcial      | 26/06/2019 | Abierta |                     | C Editor | III Lister | / Cerper | X Eliminar      |
| Primer Parcial  | Parcial      | 28/08/2019 | Abierta | 100.00%             | C Editor | Uster      | / Carper | X Eliminar      |

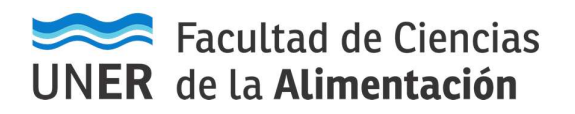

## SIU-Guaraní 3: Manual para Docentes Carga de resultados de Evaluaciones

| Informática y Sistemas de Representacion (202 | Detalles                 |           |               |               |   |  |
|-----------------------------------------------|--------------------------|-----------|---------------|---------------|---|--|
| Listado de notas de evaluaciones              |                          |           |               |               |   |  |
| Detalles de la evaluación                     |                          |           |               |               |   |  |
| Evaluación: Primer Parcial - Primer Parcial   |                          |           |               |               | - |  |
| Fecha: 28/08/2019                             | Exportar a PDF/Excel     |           |               |               |   |  |
| Inicio: 10:00                                 | Inicio: 10:00 Fin: 12:00 |           |               |               |   |  |
| Tipo: Parcial                                 |                          |           |               |               |   |  |
| Alumno                                        | Nota                     | Resultado | Corregido por | Observaciones |   |  |
| Acuña Ricardo Agustín<br>Legajo: 42003872     | 6 (Aprobado)             | Aprobado  |               |               |   |  |
| Aguilar Luciano David<br>Legajo: 43148054     | 2 (Insuficiente)         | Reprobado |               |               |   |  |
| Alfonso Cláudio David<br>Legajo: 39258237     | 10 (Sobresaliente)       | Aprobado  | Pedro         | Ningur        | а |  |
| Aranguren Eliana Abigail<br>Legajo: 41968812  | 6 (Aprobado)             | Aprobado  |               |               |   |  |